## การบันทึกข้อมูลส่งตรวจ xpert ใน TBCM ONLINE https://tbcmthailand.net

- 1. สมัครสมาชิก ที่ <u>https://tbcmthailand.net/uiform/User\_Request.aspx</u>
- 2. เมื่อระบบยืนยันการสมัครแล้วสามารถนำมาใช้ login ด้วยรหัสสมัครไว้

|            | <mark>เข้า</mark> สู่ระบบ |  |
|------------|---------------------------|--|
| User Name: | 10.MUR                    |  |
| Password:  |                           |  |
|            |                           |  |
|            | เข้าสู่ระบบ               |  |

 เมื่อเข้าสู่ระบบแล้วไปที่เมนูฝั่งซ้าย ทะเบียนขันสูตร → ทะเบียนขันสูตร ค้นหาโดยใช้ HN ชื่อ หรือ ชื่อสกุลว่าส่ง ตรวจแล้วหรือไม่

| TBCM Thailand                             | ≡ 23760 a                  | ຳນັກວັໝ່   | โรค กรม  | ควบคุมโร | in <b>-</b> | ange a  |       |
|-------------------------------------------|----------------------------|------------|----------|----------|-------------|---------|-------|
| 希 หน้าหลัก<br>🛆 ทะเบียนขันสูตร 🗸          |                            |            |          |          |             |         |       |
| ทะเบียนขันสูตร                            | (๑)วัณโรค                  |            |          |          |             |         |       |
| รายการรอตรวจ                              | ั<br>บระเพิศ<br>ทะเบียน    | กำลังรักษา | รักษาหาย | รักษาครบ | ตาย         | ล้มเหลว | ขาดยา |
| 🕑 ทะเบียนวัณโรค 🗸                         | ใหม่                       | 38898      | 11034    | 12009    | 4045        | 136     | 1079  |
|                                           | กลับเป็นซ้ำ                | 2788       | 508      | 609      | 349         | 23      | 68    |
|                                           | รับโอน                     | 2788       | 995      | 1389     | 415         | 78      | 95    |
| <ul> <li>กำกับการกินยา (รพสต.)</li> </ul> | รักษาซ้ำหลัง<br>จากล้มเหลว | 159        | 48       | 18       | 16          | 16      | 12    |

4. ถ้าไม่มีข้อมูลเดิมให้ กด +เพิ่มรายการชันสูตรใหม่

| TBCM Thailand     |   | 23760 สำนักวัถ      | เโรค กรมควบคุม | โรค                        |                                 |         | Log Out                  |
|-------------------|---|---------------------|----------------|----------------------------|---------------------------------|---------|--------------------------|
| 希 หน้าหลัก        |   |                     |                |                            |                                 |         | + เพิ่มรายการชันสูตรใหม่ |
| 🗸 ทะเบียนชั้นสูตร | ~ | ค้นหาทะเบียนขันสูตร |                |                            |                                 | L       |                          |
| ์ ทะเบียนชั้นสูตร |   | HN                  |                | LAB Number                 |                                 |         |                          |
| รายการรอตรวจ      |   | ชื่อ-สกุล           | ชื่อ           | นามสกุล                    | เลขบัตรประชาชน                  |         |                          |
| 🕜 ทะเบียนวัณโรค   | ~ | 🗆 วันที่เก็บ 🛛      | จากวันที่      | ถึงวันที่<br>ค <b>้น</b> ห | สาเหตุการตรวจ<br><del>เ</del> า | ทั้งหมด | •                        |
|                   |   |                     |                | ■ทุกเคส®ขึ้นทะเบียน TB     | แล้ว≡รอขึ้นทะเบียน TB           |         |                          |

| 5.ลงข้อมูล (1)ข้อมูลผู้ป่วย *ถ้ามข้อมูลผู้ป่วยทเคยบันทกในระบบแล้วสามารถค้นหาผู้ป่วยไ | บันทึกในระบบแล้วสามารถค้นหาผู้ป่วยได้ | เคยบันทึ | <b>ู</b> ลผู้ป่วยที | *ถ้ามีข้อม | อมูลผู้ป่วย | .ลงข้อมูล (1) | 5. |
|--------------------------------------------------------------------------------------|---------------------------------------|----------|---------------------|------------|-------------|---------------|----|
|--------------------------------------------------------------------------------------|---------------------------------------|----------|---------------------|------------|-------------|---------------|----|

|                        |         |                  |                     |                              |              |    | + เพิ่มรายการขั้นสูตรรายให        |
|------------------------|---------|------------------|---------------------|------------------------------|--------------|----|-----------------------------------|
| (1) ข้อมูลผู้ป่วย      | L.      |                  |                     |                              |              |    | ศันหาผู้ป่วยเก่า แ ใชช์อมูลผู้ป่ว |
| *(1) HN [              |         | TB No.           | •                   | <b>*(2) ชื่อ</b> - [<br>สกุล | เลือก ▼ ชื่อ | นา | มสกุล                             |
| บัตร<br>ประชาชน        |         | ประชากร เลือก    | •                   | ประเทศ [                     | เลือก        | T  | □ผู้ต้องขังเรือนจำ                |
| <mark>ที่อยู่</mark> [ |         |                  |                     | หมู่                         |              |    |                                   |
| จังหวัด<br>วันเกิด [   | เลือก 🔻 | อำเภอ<br>อายุ ปี | •<br>ปี เดือน เดือน | ตำบล                         |              | •  |                                   |

6.ลงข้อมูล (2)ข้อมูลทะเบียนชันสูตร ในเมนูแท็บ Xpert MTB/RIF เมื่อลงข้อมูลครบถ้วนแล้วกดบันทึกข้อมูล

## \*ระบุหน่วยที่สนับสนุนตรวจ Xpert และ \*ระบุหน่วยส่งตรวจให้ถูกต้อง

| * สาเหตุการตรวจ 🗔                        | เลือก                           | * LAB Number                         | <ul> <li>วันที่เก็บ วว/ดด/ปปปป</li> </ul> |
|------------------------------------------|---------------------------------|--------------------------------------|-------------------------------------------|
| Smear MOLECULAR                          | Xpert MTB/RIF                   | CULTURE DST                          |                                           |
| 🖋 Xpert MTB/RIF LAB                      | ·                               |                                      | 🖨 ใบส่งตรวร                               |
| * วันที่ส่ง วะ<br>กลุ่มที่สนับสนุนตรว    | ว/ดด/ปปปป สิ่ง<br>อจ Xpertเลือก | ส่งตรวจ Sputum-SPE1 ▼ อวัยวะ ปอด-SPE | 1                                         |
| *(1) ระบุหน่วยตรวจ<br>🔶                  | 23760                           | 23760 สำนักวัณโรค กรมควบคุมโรค       | T                                         |
| Xpert Number<br>วันที่ตรวจ<br>เทคนิคตรวจ | วว/ดด/ปปปป                      | วันที่ออกผล _วว/ดด/ปปปป              | เล็จก •                                   |

| 4                             |
|-------------------------------|
| กลุ่มที่สนับสนุนการตรวจ Xpert |
|                               |
|                               |
|                               |
|                               |
|                               |
|                               |
|                               |

 ในกรณีที่หน่วยตรวจเป็นของตนเองสามารถลงผลตรวจได้เลยและกดบันทึกข้อมูล จนหน้าจอปรากฏสีเขียว(บันทึก สมบูรณ์)

| 2) ข้อมูลทะเบียนชั้นสูตร |               |                                             |
|--------------------------|---------------|---------------------------------------------|
| * สาเหตุการตรวจ 🔔        | -เลือก 🔻      | * LAB Number * วันที่เก็บ วว/ดด/ปปปป        |
| Smear MOLECULAR          | Xpert MTB/RIF | CULTURE DST                                 |
| Xpert MTB/RIF LAI        | 3             | 🕂 ใบส่งตรวจ                                 |
| * วันที่ส่ง              | าว/ดด/ปปปป    | สิ่งส่งตรวจ Sputum-SPE1 🔻 อวัยวะ ปอด-SPE1 🔹 |
| กล่มที่สนับสนนตร         | วจ Xpert      | •                                           |
| •                        | MTB/RIF       |                                             |
| *(1) ระบุหน่วยตรวจ<br>🔶  | 23760         | 23760 สำนักวัณโรค กรมควบคุมโรค 🔹            |
| Xpert Number             |               |                                             |
| วันที่ตรวจ               | วว/ดด/ปปปป    | วันที่ออกผล วว/ดด/ปปปป                      |
| เทคนิคตรวจ               | เลือก 🔻       | ผลเลือก <b>v</b> RIFเลือก <b>v</b>          |
|                          |               | บันทึกข้อมูล ย้อนกลับ                       |

## 8.ในกรณีที่รับตรวจจากรพ.อื่น สามารถรับตรวจได้ที่เมนูฝั่งซ้าย ทะเบียนชันสูตร 🗲 รายการรอตรวจ

| TBCM Thailand      | 23760 สำนักวัณโรค กรมควบคุมโรค                       |
|--------------------|------------------------------------------------------|
| 希 หน้าหลัก         |                                                      |
| 🛆 ทะเบียนชั่นสตร 🗸 |                                                      |
|                    | (๑)วัณโรค                                            |
| ทะเบียนชั้นสูตร    |                                                      |
| รายการรอตรวจ       | ประเภทการลง                                          |
|                    | ทะเบียน กำลิงรกษา รกษาหาย รักษาครบ ตาย ล้มเหลว ขาดยา |

9.เลือกประเภท lab Xpert MTB/RIF หรือค้นหาจากด้านบน เมื่อเลือกรายที่จะลงผลแล้วกด เพิ่มผลตรวจ

| ทั้งหมด                                                            | •                                                                             | หน่วยส่งครวจ | ทั้งหมด                                                                   |                                                          |                                           |                                           |                                          |
|--------------------------------------------------------------------|-------------------------------------------------------------------------------|--------------|---------------------------------------------------------------------------|----------------------------------------------------------|-------------------------------------------|-------------------------------------------|------------------------------------------|
| ซื่อ                                                               | นามสกุล                                                                       |              | เลขบัตรประชาชน                                                            |                                                          |                                           |                                           |                                          |
|                                                                    |                                                                               | กับห         | n                                                                         |                                                          |                                           |                                           |                                          |
| เลือกประเภท Lab                                                    | • เลือกประเภทการครวจ                                                          | - •          |                                                                           | อั้งหมด ₹รอดรวจ ⊟ดรวจ                                    | ແຄ້ວ 🗆 ປຊີເສຣ                             |                                           |                                          |
| เลือกประเภท Lab<br>เลือกประเภท Lab                                 | <ul> <li>เลือกประเภทการตรวจ<br/>วันที่ต่ง</li> </ul>                          | - •          | ม<br>หน้วยส่งดววจ                                                         | รั้งหมด ₹รอดรวจ ⊟ดรวจ<br>ประเภท Lab                      | แล้ว 🗆ปฎิเสธ<br>สถานะ                     | เพิ่มแลตววจ                               | ปฎีเคช                                   |
| เลือกประเภท Lab<br>เลือกประเภท Lab-<br>CULTURE                     | •<br>-เลือกประเภทการครวจ<br>วันที่ส่ง                                         | - •          | หน่วยส่งตรวง<br>หน่วยส่งตรวง<br>โรงพุยาบาลสาดหลุมแก้ว                     | ทั้งหมด ⊽รอครวจ ⊟ครวจเ<br>ประเภท Lab<br>MOLECULAR        | แล้ว 🛛 ปฏิเสธ<br>ตถานะ<br>รอตรวจ          | เพิ่มผลดววจ<br>เพิ่มแตดววจ                | ปฏิเสช<br>ปฏิเสราหรวง                    |
| เลือกประเภท Lab<br>-เลือกประเภท Lab<br>CULTURE<br>DST<br>MOLECULAR | <ul> <li>-เลือกประเภทการตรวจ</li> <li>วันที่ดำ</li> <li>30/08/2442</li> </ul> | - •          | าหน้วยสงครวจ<br>หน้วยสงครวจ<br>โรงพยาบาลสาดหลุมแก้ว<br>โรงพยาบาลสมุทรสาคร | รั้งหมด Rรอดรวจ ติดรวจ<br>ประเภท Lab<br>MOLECULAR<br>DST | แล้ว =ปฎิเสธ<br>ดอานะ<br>าอตรวจ<br>รอตรวจ | จะระคสมแห้ง<br>จะระคสมสร้า<br>จะระคอมสร้า | ปฏิเสช<br>ปฏิเสรการครวร<br>ปฏิเสรการครวร |

## 10.ลงผลตรวจให้เรียบร้อย ตรวจสอบความถูกต้องแล้วกดบันทึกข้อมูล

| u( 27/07/2560 ) วันที     | ส่ง( - ) กลุ่มที่สนับสนุนต | 1529 ( - )   |                  | ,            | - ເບສ      |
|---------------------------|----------------------------|--------------|------------------|--------------|------------|
|                           |                            |              |                  |              |            |
| XPERT Number<br>วันที่รับ | 917010656<br>วว/ดด/ปปปป    | วันที่ตรวะ   | 03/07/2560       | วันที่รายงาน | 11/07/2560 |
| เทคนิคตรวจ                | Xpert MTB/RIF              | <b>▼</b> 81  | MTB not detected | ▼ RIF        | เลือก      |
|                           |                            | บันทึกข้อมูล | ปิด              |              |            |

11.สามารถพิมพ์ใบส่งตรวจได้ที่รูปเครื่องพิมพ์

|                                                                                                    | บบพอรมลงตรวจทางหองบฏบตการ                                                                                       | at ISA (TBUS-Request)      |                                         |
|----------------------------------------------------------------------------------------------------|----------------------------------------------------------------------------------------------------|----------------------------|-----------------------------------------|
| <u>สวนท 1 (สาหรบ เรงพยาบาลทลงตรวจ)</u><br>1.1 อุธิมิออัญโรอ ส่อนอนั่อไป                                                | l                                                                                                    |                            |                                         |
| า. เ ทอนกาณ เวทาขอมูลทา เบ                                                                                             | D343WH 138334 COD                                                                                               |                            |                                         |
| ชื่อผู้ป่วย                                                                                                    | นามสกุล                                                                                                    | อายุ                       | เพศ                                     |
| โรงพยาบาล                                                                                                    |                                                                                                    | HCODE                      |                                         |
| สนิดของตัวอย่าง 🗌 เสมหะ (Sp<br>1.2 คลินิกวัณโรค-ข้อบ่งซี้การส่งตรวจ                                                    | outum) 🗌 เชื้อที่เพาะขึ้นจากเส<br>กรุณาทำเครื่องหมาย X                                                          | มหะ 🗌 อื่นๆ (ระบุ)         |                                         |
| <ul> <li>วินิจฉัยวัณโรครายเก่า</li> <li>วินิจฉัยวัณโรคดื้อยา</li> </ul>                                                | AFB smear Xr<br>Xpert (Molecular) FL<br>Phenotypic FLD-DST Ph                                                   | ert (Molecular)            | Culture<br>SLD-LPA (Molecular)<br>อื่นๆ |
| 📄 ติดตามสำหรับรายเก่า เดือบ                                                                                            | เที่ Al                                                                                                    | B smear Cul                | ture (เพาะเลี้ยงเชื้อ)                  |
| សូ័តំ                                                                                                    | งตรวจ :                                                                                                    | เบอร์ติดต่อ :              |                                         |
|                                                                                                    |                                                                                                    |                            |                                         |
| 1.2 ห้องปฏิบัติการโรงพยาบาล                                                                                            | in the second second second second second second second second second second second second second second second | AB Serial No:              | . วันที่ส่งตรวจ                         |
| 1.2 ห้องปฏิบัติการโรงพยาบาล<br>วันที่เก็บ (สิ่งส่งตรวจ)                                                                | วนทตรวจL                                                                                                    |                            |                                         |
| <b>1.2 ห้องปฏิบัติการโรงพยาบาล</b><br>วันที่เก็บ (สิ่งส่งตรวจ)<br>ผลการตรวจ AFB smear 🦳 Nega                           | วนทดรวจ<br>tive1-9 cells1+                                                                                      | 2+ 3+ Note                 | done                                    |
| 1.2 ห้องปฏิบัติการโรงพยาบาล<br>วันที่เก็บ (สิ่งส่งตรวจ)<br>ผลการตรวจ AFB smear Nega<br>ชื่อเจ้าหน้าที่ห้องปฏิบัติการ : | วนทดรวจL<br>tive1-9 cells1+<br>                                                                                 | 2+3+ Not (<br>มอร์ติดต่อ : | lone                                    |

หากมีปัญหาการใช้งาน โปรดติดต่อ Support Contact <u>https://tbcmthailand.net/uiform/Support.aspx</u>

เอกสารการใช้งานฉบับเต็บ <u>https://tbcmthailand.net/uiform/Manual.aspx</u>